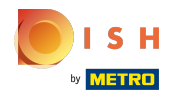

## Slik op de menuknop .

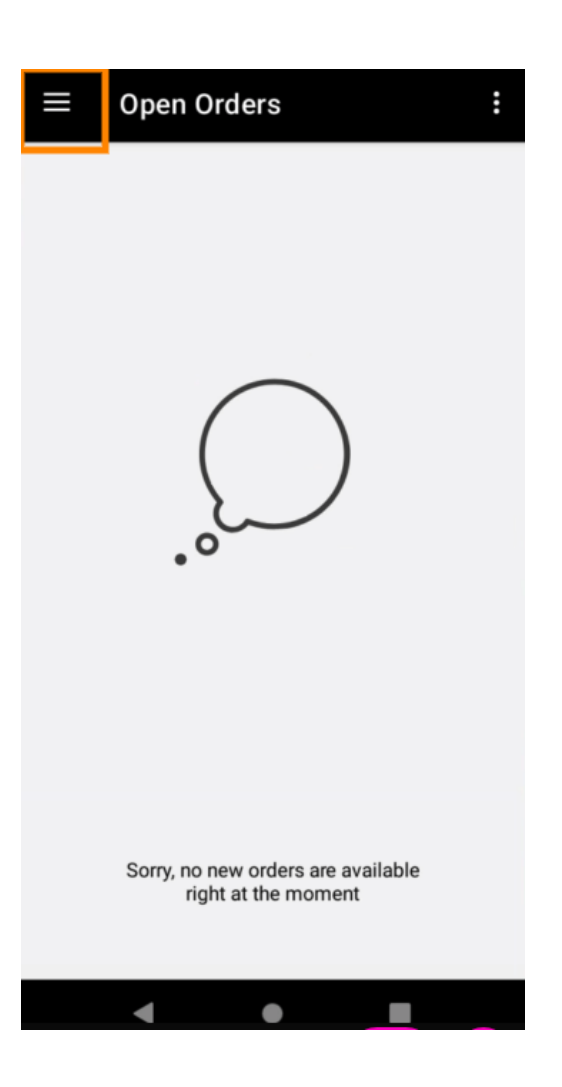

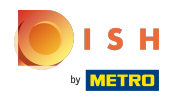

• Klik op Account .

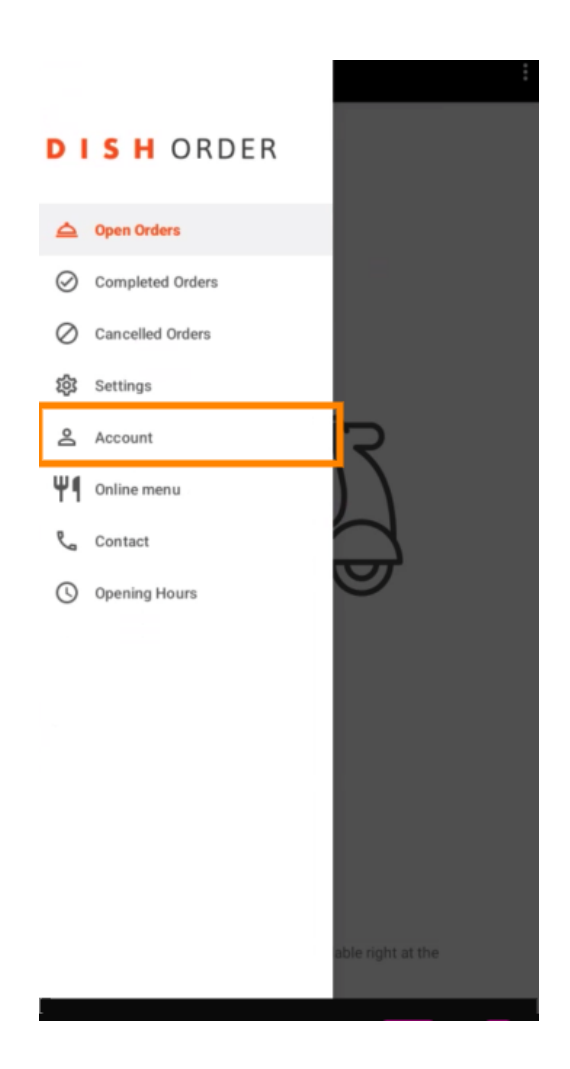

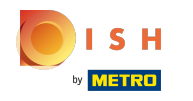

Op de accountpagina kunt u uw restaurantgegevens bekijken. Klik op de pijl om te bewerken.

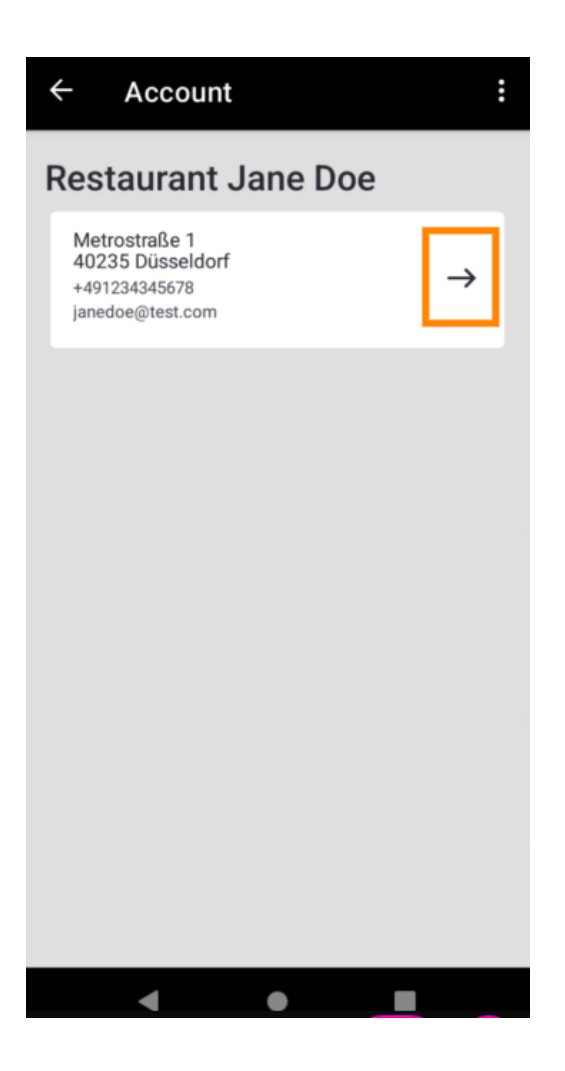

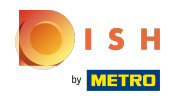

U kunt nu de gegevens invoeren die u wilt wijzigen. Klik op Wijzigingen opslaan.

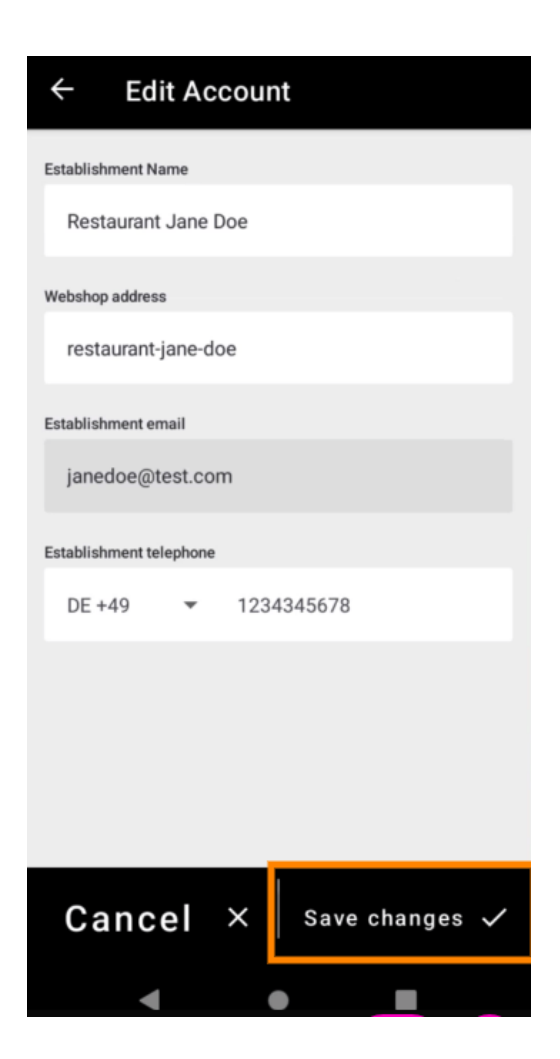

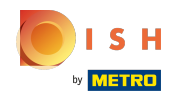

• Klik op Contact om de contactgegevens van uw klantenservice te krijgen.

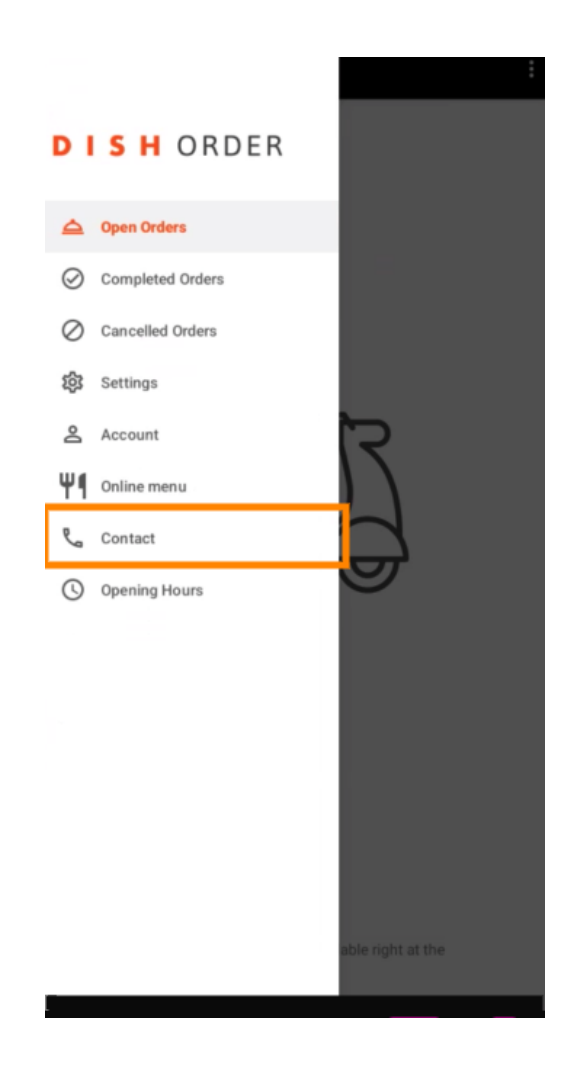

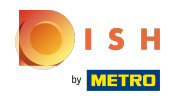

## () Dat is alles, je bent klaar.

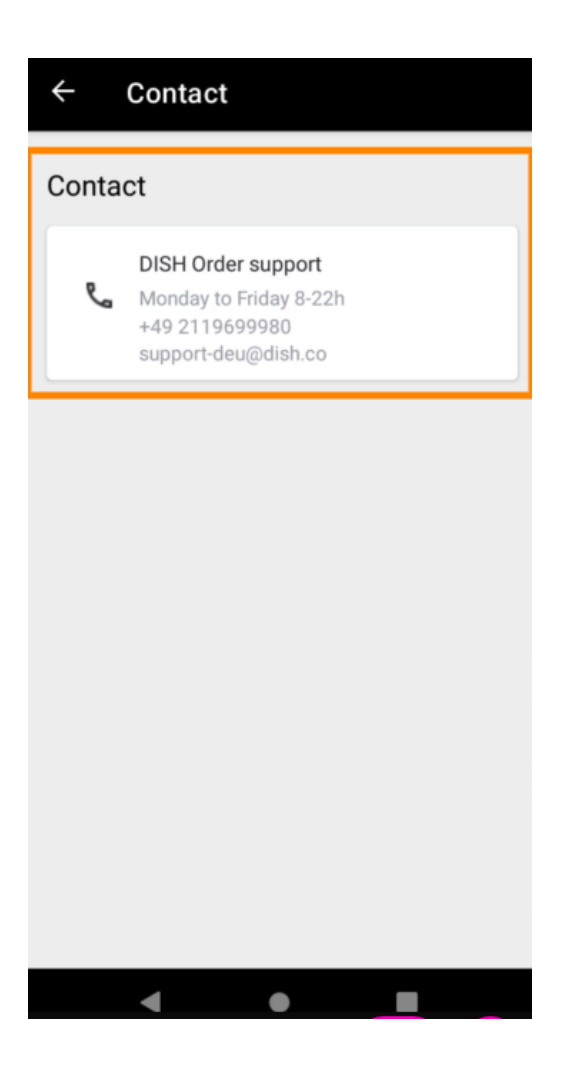

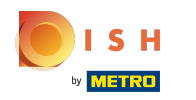

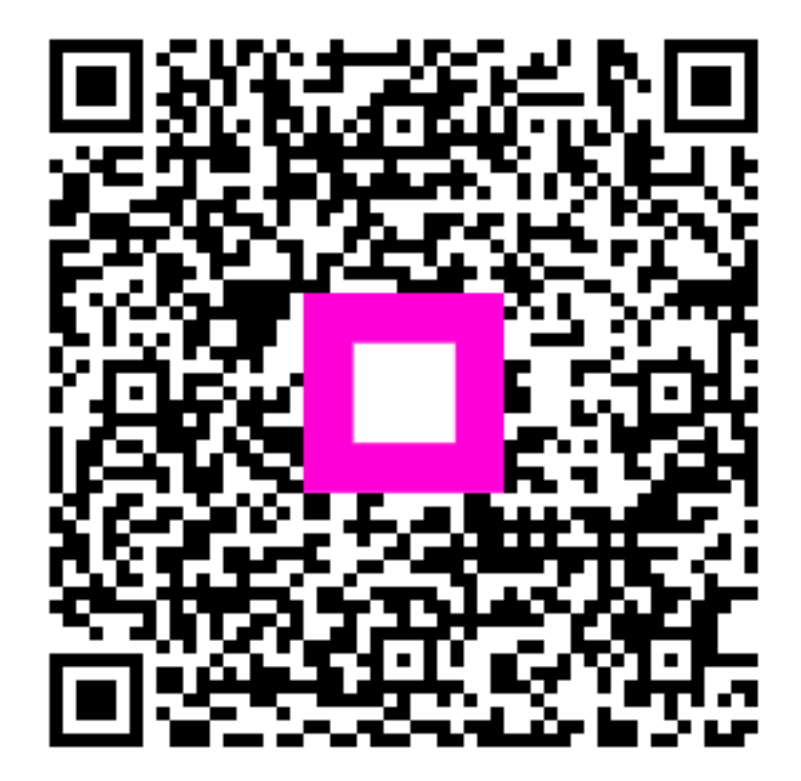

Scan to go to the interactive player